## Introduction

The Course announcement as its name suggests, is a facility for making announcements related to a course. It appears automatically when a new course is created, at the top middle section of the course page as shown in the figure below.

Course Announcement is a very useful tool for communicating to all the students in a class. The name of the News Forum can be changed to something more appropriate, such as 'Important Announcements' or the like. This is a useful feature and many use this forum in a Moodle course to announce exam dates, times or changes to exams, lectures or seminars, as well as important information about course work throughout a term or special announcements relating to events.

Only the instructor can post in the New Forum. Students cannot post or reply

When an announcement is posted via course announcements, an e-mail notification is sent to each user in the course. This can be an excellent way to ensure students are made aware of important course information, events or changes. Note that if students have set their messaging notifications to not receive e-mail notifications, the e-mail will not be sent to them and you will not be notified of this. Announcements will appear immediately in the course announcement forum, however, the e-mail notification will be delayed for 30 minutes before being sent for distribution. This delay will allow you to edit the announcement before the e-mail notification is sent. This delay period is system-wide and not configurable by the teacher. However, teacher can force the announcement e-mail to be sent immediately at the time of its composing.

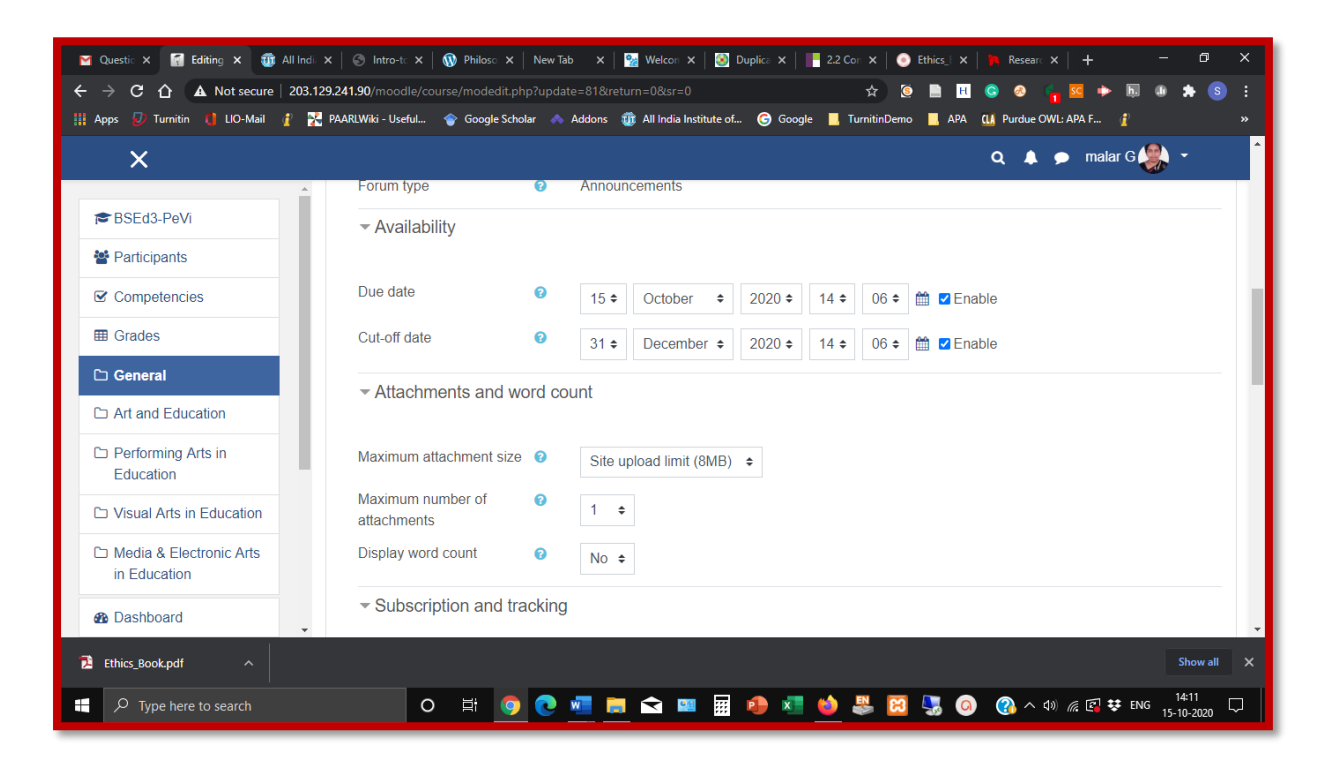

| 🎽 Questic 🗙 📑 Editing 🗙 🤯 All Indi                         | i 🗙   🕙 Intro-te 🗙   🔞 Philose 🗙       | New Tab 🛛 🗙 🛛 🤮 Welcon 🗙 📔 🥸 Duplice 🗙 🗍 📑 2.2 Con 🗙 📔 💿 Ethics_ 🗄 🗙 🛉 🐂 | Researc 🗙   🕂 🚽 🗖 🗙       |
|------------------------------------------------------------|----------------------------------------|--------------------------------------------------------------------------|---------------------------|
| $\leftarrow$ $\rightarrow$ C $\triangle$ Not secure   203. | 129.241.90/moodle/course/modedit.php   | ?update=81&return=0&sr=0 🖈 🧕 🗎 🥥                                         | 🕺 🔓 😐 🛤 🦛 💴 🗄             |
| 🏢 Apps 🕖 Turnitin 🌗 LIO-Mail 🧃 🍃                           | 🏅 PAARLWiki - Useful 🛭 🔷 Google Schola | ar ∧ Addons 🥡 All India Institute of 🌀 Google 📕 TurnitinDemo 📕 APA 🛄 P   | urdue OWL: APA F 👔 🛛 🔹 👋  |
| ×                                                          |                                        | ۵                                                                        | 🔺 🗩 malar G 🌉 👻 🇴         |
| re BSEd3-PeVi                                              | ✓ General                              |                                                                          | ▶ Expand all              |
| Competencies                                               | Forum name                             | Course Announcements                                                     |                           |
| I Grades                                                   | Description                            |                                                                          | 4                         |
| 🗅 General                                                  |                                        |                                                                          | L <sup>2</sup>            |
| C Art and Education                                        |                                        | General news and announcements related to the course                     |                           |
| Performing Arts in<br>Education                            |                                        |                                                                          |                           |
| C Visual Arts in Education                                 |                                        |                                                                          |                           |
| Media & Electronic Arts<br>in Education                    |                                        |                                                                          | G                         |
|                                                            |                                        | Display description on course page ?                                     |                           |
| 2 Uashboard                                                | Forum type                             | Announcements                                                            | -                         |
| 🔁 Ethics_Book.pdf                                          |                                        |                                                                          | Show all 🗙                |
| P Type here to search                                      | 0 🛱 🧿                                  | 💽 🐖 🗮 🛋 📟 🖼 🥠 🐖 🌺 🖾 🖫 🎯 🤅                                                | ♪ ^ ∮») 🦟 🕼 👯 ENG 14:11 💭 |

| 🞽 Questic 🗙 [ Editing 🗙 🌐 All India 🗙                                | :   💿 Intro-t: X   🚯 Philos: X   New Tab X   💁 Welco: X   🐼 Duplic: X     = 2.2 Cor X   💿 Ethics,   X   🎠 Resear: X   + - 🗗 X |
|----------------------------------------------------------------------|----------------------------------------------------------------------------------------------------|
| $\leftrightarrow$ $\rightarrow$ C $\triangle$ A Not secure   203.129 | .241.90/moodle/course/modedit.php?update=81&return=0&sr=0 🏠 🖄 😭 🚖 👔 🖉 😓 🔢 🖉 🔶 📢 💆 الله 🔅 😒 🗄                                  |
| 🏢 Apps 🕖 Turnitin 📢 LIO-Mail 🧃 🐕 F                                   | PAARLWiki - Useful 🕎 Google Scholar 🗄 Addons 🥡 All India Institute of 🌀 Google 📕 TurnitinDemo 📕 APA 🛄 Purdue OWL: APA F 👔 🛛 » |
| ×                                                                    | Q 🔺 🗩 malar G 🌉 👻                                                                                                    |
|                                                                      | Read tracking Optional ¢                                                                                                    |
| BSEd3-PeVi                                                           | Discussion locking                                                                                                    |
| Participants                                                         |                                                                                                    |
| Competencies                                                         | Post threshold for blocking                                                                                                   |
| I Grades                                                             |                                                                                                    |
| 🗅 General                                                            | ▶ Ratings                                                                                                    |
| C Art and Education                                                  |                                                                                                    |
| Performing Arts in<br>Education                                      | Common module settings                                                                                                    |
| C Visual Arts in Education                                           | Restrict access                                                                                                    |
| Media & Electronic Arts<br>in Education                              |                                                                                                    |
| B Dashboard                                                          | Activity completion                                                                                                    |
| D Ethics_Book.pdf                                                    | Show all X                                                                                                    |
| P Type here to search                                                | O Ħ 🧿 🕐 🐖 📻 🕿 🖼 🥵 🏕 🗰 👹 🥹 🖉 👹 🐼 🥨 🔞 🖓 ∧ 40 ‰ 🕼 🕫 ♥ ENG 1411                                                                   |

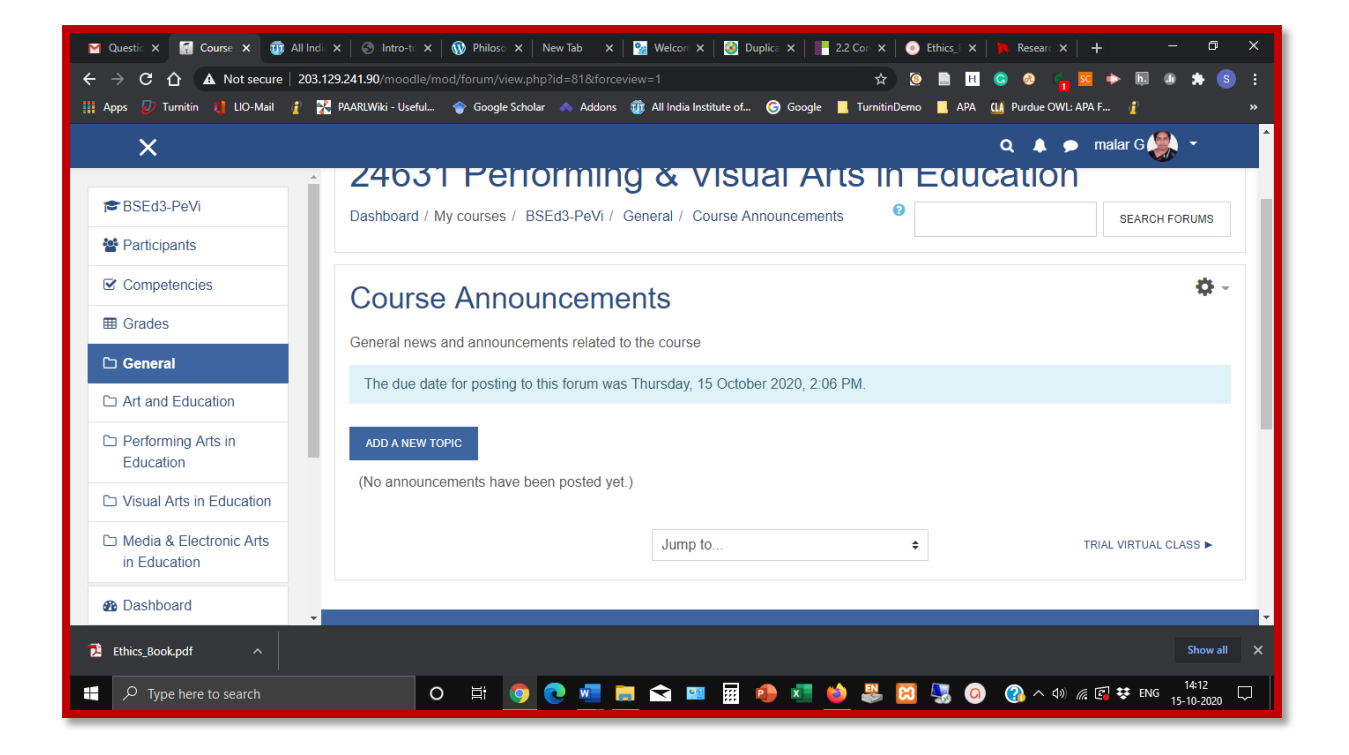

| <ul> <li>Participants</li> <li>Badges</li> <li>Competencies</li> <li>Competencies</li> <li>Test Chat </li> <li>Test Chat </li> <li>Test Chat </li> <li>Test Chat </li> <li>Test Chat </li> <li>This is the description for trial chat. This is the description for trial chatThis is the description for trial chatThis is the description for</li></ul>                            | <b>⊜</b> GBTC |                                                                                                    |
|----------------------------------------------------------------------------------------------------|---------------|----------------------------------------------------------------------------------------------------|
| <ul> <li>D Badges</li> <li>Competencies</li> <li>Competencies</li> <li>Grades</li> <li>Tile 1</li> <li>Tile 2</li> <li>Tile 3</li> </ul>                                                                                                    | Participants  | •                                                                                                    |
| Competencies  Competencies Competencies  Competencies Competencies  Competencies Competencies Competencies Competencies Competencies Competencies Competencies Competencies Competenc | D Badges      | 🕆 📭 Announcements 🌶                                                                                                    |
|                                                                                                    | Competencies  | 🕂 🕂 🧓 Test Chat 🖋                                                                                                    |
| Tile 1       This is the description for trial chat. This is the description for trial chatThis is description for trial chatThis is the description for trial chatThis is the descrip                                      | I Grades      | Restricted                                                                                                    |
|                                                                                                    | 🗅 Tile 1      | This is the description for trial chat. This is the description for trial chatThis is the description for trial chatThis is the description for tr |
| Tile 3                                                                                                    | 🗅 Tile 2      |                                                                                                    |
|                                                                                                    | 🗅 Tile 3      |                                                                                                    |

Follow the steps given below to configure the Course Announcement.

 Click on Announcement button (with editing turned off) which will take you to a page for entering Subject and Message of the Announcement as shown in Figure....

| <b>r</b> ⊂ GBTC                                                        | Dashboard / My courses              | / GBTC / General / Announcements | 0         |            |
|------------------------------------------------------------------------|-------------------------------------|----------------------------------|-----------|------------|
| <ul> <li>Participants</li> <li>Badges</li> <li>Competencies</li> </ul> | Announcem<br>General news and annou | ents<br>ncements                 |           |            |
| Grades     Tile 1     Tile 2                                           | ADD A NEW TOPIC                     | ve been posted yet.)             |           |            |
| C: Tile 3 C: Tile 4 B: Dashboard                                       |                                     | Jump to                          | ÷         |            |
| Site home                                                              | ﴾يُ e-AiiSH                         | Quick Links                      | Follow Us | Cc<br>Dire |

- 2. Enter the subject and the message to be announced. It may be noted that in addition to text message, the announcement can be also be in audio and video format and images, if any, can include in it. (Figure....)
- 3. After entering the subject and message, click the Advanced tab below (Figure)

| X              |                          |                   | V, 🐥 🎔 Heacher U                          |
|----------------|--------------------------|-------------------|-------------------------------------------|
| <b>GBTC</b>    | Subject                  | 0                 | Test Announcement                         |
| 🖀 Participants | wessage                  | U U               | <b>1</b> A • B I ≔ ≡ % % ⊠ ⊮ <b>2</b> ∞ 2 |
| Badges         |                          |                   | This is a test announcement               |
| Competencies   |                          |                   |                                           |
| I Grades       |                          |                   |                                           |
| 🗅 Tile 1       |                          |                   |                                           |
| 🗅 Tile 2       |                          |                   |                                           |
| 🗅 Tile 3       |                          |                   |                                           |
| 🗅 Tile 4       |                          |                   |                                           |
| Dashboard      |                          |                   | POST TO FORUM CANCEL ADVANCED             |
| Site home      | There are required field | Is in this form n | parked 0                                  |

- 4. You can see that by default settings has been made for the announcement to be subscribed by all the users. (If required, it can be made optional by the site administrator)
- 5. The teacher can attach files, if any, along with the message.

| GBTC                                           | Subject | 0 |                         |
|------------------------------------------------|---------|---|-------------------------|
| <ul> <li>Fandepants</li> <li>Badges</li> </ul> | Message | 0 |                         |
| Competencies                                   |         |   |                         |
| Grades                                         |         |   |                         |
| 🗅 Tile 1                                       |         |   |                         |
|                                                |         |   |                         |
|                                                |         |   |                         |
| A Dashboard                                    |         |   |                         |
| Site home                                      |         |   |                         |
| 🛗 Calendar                                     |         |   | Discussion subscription |

6. Tick 'Pinned' option to bring this announcement on the top of other announcements posting later. (Figure)

7. **'Send forum post notifications with no editing-time delay**' will enable the user to distribute the announcement through e-mail without the default 30 minutes delay.

(Figure)

| Image: Serie C   Image: Serie C   Image | × |            |   | Q 🛕 🗩 1teacher one 🐣 🔻 |
|----------------------------------------------------------------------------------------------------|---|------------|---|------------------------|
| □ Tile 3 □ Pinned  □ Send forum post notifications with no editing-time delay                                                                                                    |   | Attachment | Ø |                        |

8. The teacher can set a display period of a date and time for the announcement to appear using the **Display Period** option (Figure...)

| Competencies | □ Send forum post notifications with no editing-time delay |                 |          |            |    |         |       |       |            |
|--------------|------------------------------------------------------------|-----------------|----------|------------|----|---------|-------|-------|------------|
| I Grades     | <ul> <li>Display period</li> </ul>                         |                 |          |            |    |         |       |       |            |
| 🗅 Tile 1     | Display start                                              | 0               | 0        | A          |    | 2020 •  | 24.4  | 20.4  | 😫 🔾 Eachla |
| 🗅 Tile 2     |                                                            |                 | 9 =      | August     | Ŧ  | 2020 ₹  | 21₹   | 30 ₹  | Enable     |
| 🗅 Tile 3     | Display end                                                | 0               | 9 \$     | August     | \$ | 2020 \$ | 21 \$ | 36 \$ | 🛗 🗆 Enable |
| C Tile 4     | ▶ Tags                                                     |                 |          |            |    |         |       |       |            |
| 2 Dashboard  |                                                            |                 |          |            |    |         |       |       |            |
| A Site home  |                                                            |                 | POS      | T TO FORUM |    | CANCEL  |       |       |            |
| 🛗 Calendar   | There are required field                                   | ls in this form | marked 🌘 |            |    |         |       |       |            |

9. After setting the Display Period, click the tab 'Post to Forum'